## Государственная информационная система «Типовое облачное решение по автоматизации контрольной (надзорной) деятельности» (ГИС ТОР КНД)

## Подсистема досудебного обжалования (ДО ТОР КНД)

# Руководство пользователя по подключению, настройке и отключению уведомлений в мессенджере

На 7 листах

| Термин, сокращение | Определение                |  |
|--------------------|----------------------------|--|
| ГИС ТОР КНД        | Государственная            |  |
|                    | информационная система     |  |
|                    | «Типовое облачное решение  |  |
|                    | по автоматизации           |  |
|                    | контрольной (надзорной     |  |
|                    | деятельности»              |  |
| Телеграм           | Кроссплатформенная система |  |
|                    | мгновенного обмена         |  |
|                    | сообщениями telegram       |  |

## 1.1 Подключение

Пользователь может подключить для себя уведомления в Телеграм из ГИС ТОР КНД.

Для этого необходимо выполнить следующие действия:

1. Найти в поисковой строке Телеграм бота ГИС ТОР КНД по названию "t.me/TORKNDbot":

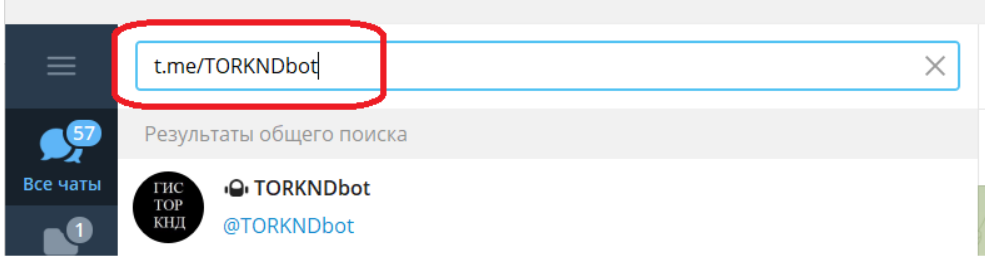

2. Выбрать в результате поиска бот ГИС ТОР КНД, нажав на строку с значением "TORKNDbot":

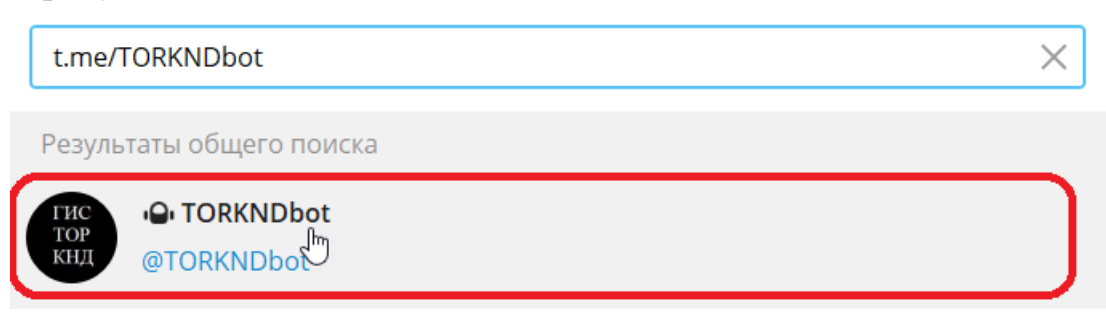

3. Нажать кнопку "Запустить" в открывшемся окне чата:

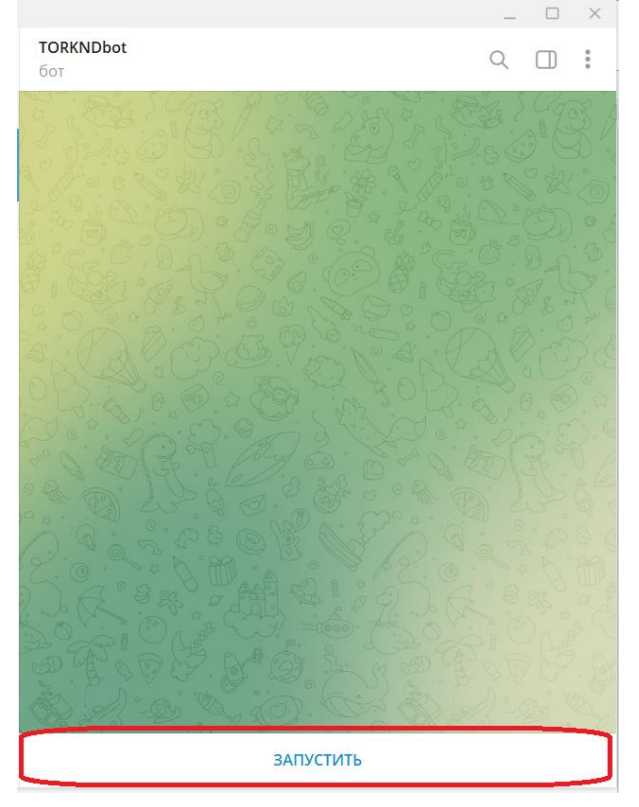

4. Следуя полученной от бота инструкции, внести полученный идентификатор телеграм в поле "Идентификатор Телеграм" в настройках личного кабинета ГИС ТОР КНД. Для этого необходимо:

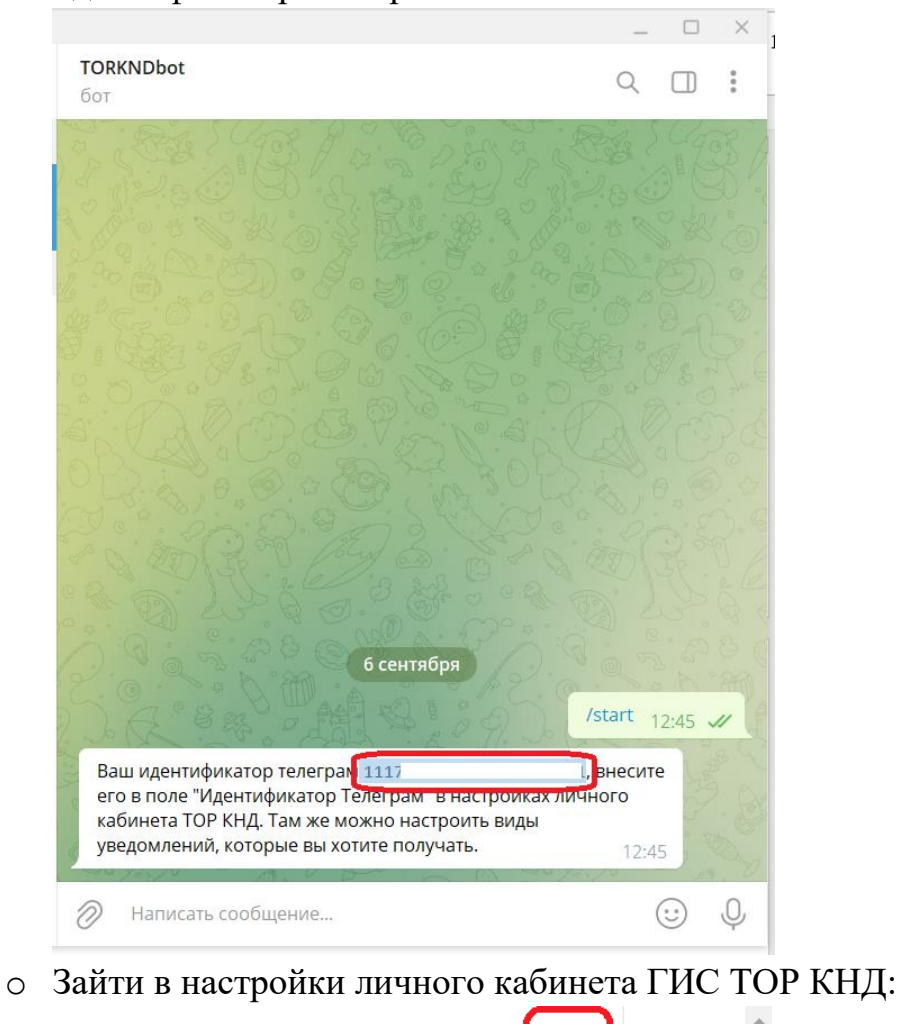

 Скопировать полученный от бота ГИС ТОР КНД идентификатор телеграм:

- Системный аналитик
- Заполнить поле "Идентификатор Телеграм" скопированным значением:

Тыняная Валерия Михайловна

| Сохранить          | Этыняная Валерия Михайловна техничисти.         | WY ESHA                          | Тыняная В. М. 🌋 🗘 🕞      |
|--------------------|-------------------------------------------------|----------------------------------|--------------------------|
| Основные параметры | ОБЩИЕ ДАННЫЕ                                    |                                  |                          |
|                    | Дата последней авторизации: 06.09.2022 12:54:00 |                                  |                          |
|                    | Логин *                                         | ФИО *                            | Должность *              |
|                    | tinyanayavaleriya                               | Тыняная Валерия Михайловна       | Системный аналитик       |
|                    | снилс •                                         | Рабочий телефон (с кодом города) |                          |
|                    |                                                 | +7(375) 869 98 78                |                          |
|                    | Мобильный телефон                               | Адрес электронной почты *        | Идентификатор "Телеграм" |
|                    |                                                 | v.tynianaia@bars.group           | 1117                     |
|                    |                                                 |                                  |                          |

**[**→

о Нажать кнопку "Сохранить":

| Гланная<br>Сохранить | • Тыняная Валерия Михайловна такжисский         | 1970).                           | Тыняная В. М. 🌲 🔅 🕞      |
|----------------------|-------------------------------------------------|----------------------------------|--------------------------|
| Основные параметры   | ОБЩИЕ ДАННЫЕ                                    |                                  |                          |
|                      | Дата последней авторизации: 06.09.2022 12:54:00 |                                  |                          |
|                      | Логин *                                         | ΦИ0 *                            | Должность *              |
|                      | tinyanayavaleriya                               | Тыняная Валерия Михайловна       | Системный аналитик       |
|                      | снилс•                                          | Рабочий телефон (с кодом города) |                          |
|                      |                                                 | +7(375) 869 98 78                |                          |
|                      | Мобильный телефон                               | Адрес электронной почты *        | Идентификатор "Телеграм" |
|                      |                                                 | v.tynianaia@bars.group           | 1117                     |
|                      |                                                 |                                  |                          |

#### 1.2 Настройка уведомлений

Пользователь может настроить для себя список уведомлений, которые будут отправляться ему в боте ГИС ТОР КНД.

Для этого, после подключения к боту ГИС ТОР КНД, необходимо:

1. Зайти в настройки личного кабинета ГИС ТОР КНД:

**Тыняная Валерия Михайловна** Системный аналитик

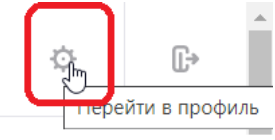

2. Проставить в разделе "Настройка уведомлений" чек-боксы в столбце "Телеграм" в строках с теми рассылками, что которые необходимо получать:

| АСТРОЙКА УВЕДОМЛЕНИЙ                 |         |                   |      |           |
|--------------------------------------|---------|-------------------|------|-----------|
| Виды уведомлений                     | Система | Электронная почта | PUSH | Телеграм  |
| Задача                               |         |                   |      |           |
| Новая задача процесса                |         |                   |      |           |
| Изменение параметров задачи          |         |                   |      |           |
| Изменение параметров задачи процесса |         |                   |      |           |
| Новая задача                         |         |                   |      |           |
| Дело                                 |         |                   |      |           |
| Прикрепление к процессу              |         |                   |      | $\square$ |

3. Нажать кнопку "Сохранить":

| Сохранить          | Тыняная Валерия Михайловна Тихичиски п          | na.                              | Тыняная В. М. 🔎 🕞        |  |
|--------------------|-------------------------------------------------|----------------------------------|--------------------------|--|
| Основные параметры | ОБЩИЕ ДАННЫЕ                                    |                                  |                          |  |
|                    | Дата последней авторизации: 06.09.2022 12:54:00 |                                  |                          |  |
|                    | Логин *                                         | ФИ0 *                            | Должность *              |  |
|                    | tinyanayavaleriya                               | Тыняная Валерия Михайловна       | Системный аналитик       |  |
|                    | снилс+                                          | Рабочий телефон (с кодом города) |                          |  |
|                    |                                                 | +7(375) 869 98 78                |                          |  |
|                    | Мобильный телефон                               | Адрес электронной почты *        | Идентификатор "Телеграм" |  |
|                    |                                                 | v.tynianaia@bars.group           | 1117                     |  |
|                    |                                                 |                                  |                          |  |

## 1.3 Отмена подписки

Пользователь может отключить для себя получение уведомлений в Телеграм из ГИС ТОР КНД.

Для этого необходимо выполнить следующие действия:

- 1. Открыть в Телеграм чат с ботом ГИС ТОР КНД
- 2. Нажать на имя бота:

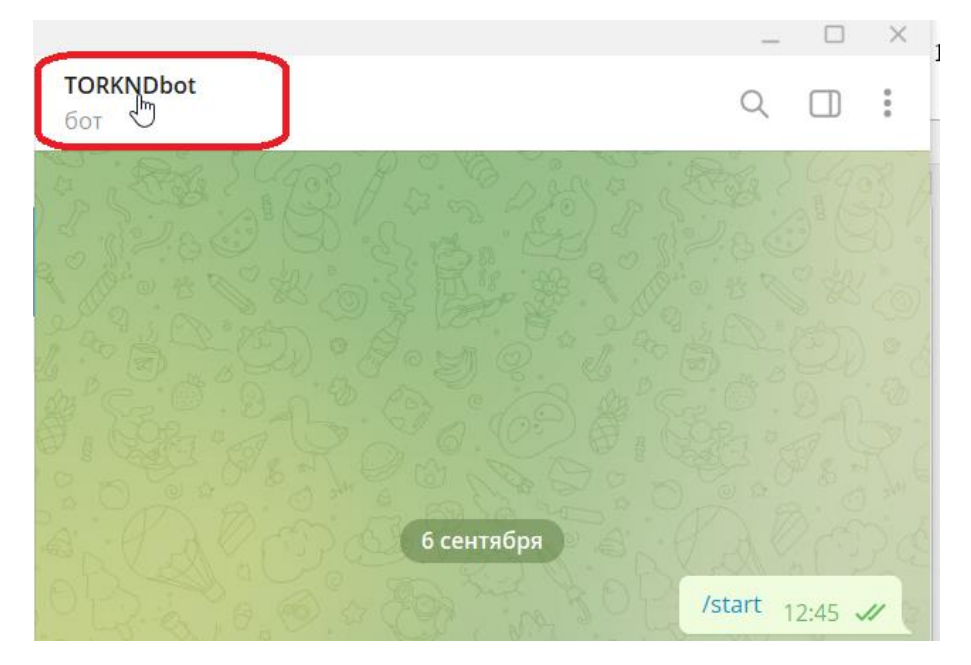

3. В открывшемся окне выбрать действие "Остановить и блокировать":

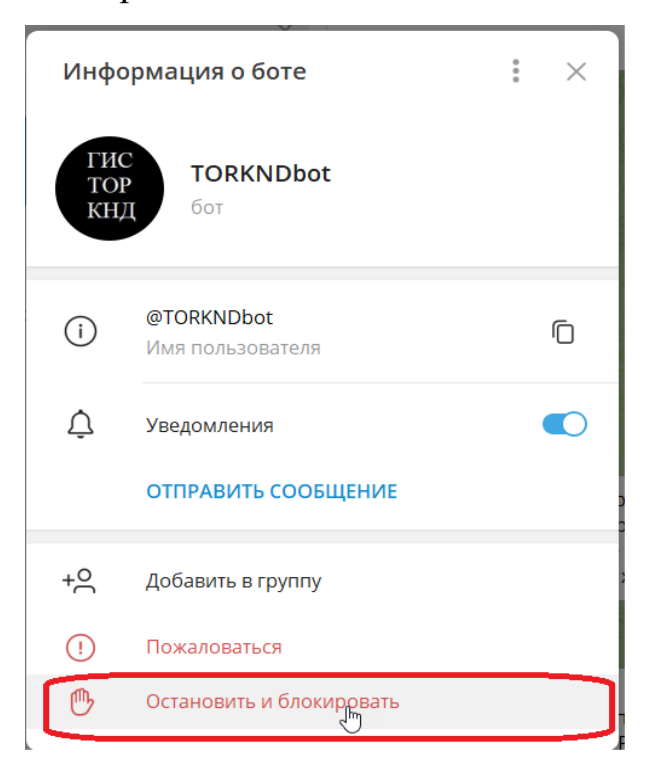